# TurboUSB の設定方法

本書では、TurboUSBの設定方法を説明します。TurboUSBとは、本製品を USB 接続した場合の 転送速度を最適化(高速化)する機能です。

## お使いになる前に

TurboUSB を有効化するときは、以下のことにご注意ください。

- ●他の製品のTurboUSB機能を有効化することはできません。 TurboUSB機能を設定するユーティリティーは、製品ごとに異なります。製品添付のものをご 使用下さい。
- TurboUSB 機能は、Windows 7 (32bit、64bit) /Vista (32bit、64bit) /XP/2000 のみ対応です。
  ※ 上記の OS でも、製品本体に対応していないと使用できません。お使いの製品の対応 OS も あわせてご確認ください。

● USB1.1 接続の場合、効果がありません。 TurboUSB は、USB2.0/1.1 接続に対応しておりますが、USB1.1 接続では効果がありません。 USB2.0 接続でお使いいただくことをお勧めします。

● TurboUSB の有効化、設定を行うときは、コンピューターの管理者(Administrator)権限を もつアカウントでログインしてください。 制限付アカウントの場合、正常に動作しないことがあります。

● TurboUSB を有効にすると、デバイスマネージャーに登録されるデバイス名に「TurboUSB」 の文字が追加されます(Windows Vista/XP/2000 では、取り外し時に表示されるデバイス名 にも「TurboUSB」の文字が追加されます)。 例えば、デバイス名が「USB 大容量記憶装置」と表示される製品の場合、TurboUSB を有効に すると「USB 大容量記憶装置(TurboUSB)」と表示が変わります。

●弊社製ソフトウェア「DiskManager」と同時に使用することはできません。DiskManagerを 使用するときは、TurboUSB機能を無効にしてください。 DiskManagerは、外付ハードディスク用スパニングソフトウェアです。お使いの製品によっ ては、DiskManagerに対応していない場合がありますので、ご注意ください。 TurboUSB は、以下の手順で有効 / 無効を設定できます。

#### パソコンの電源を ON にし、コンピューターの管理者権限をもつアカウントで ログインします。

#### 【スタート】- [(すべての) プログラム] - [BUFFALO] - [TurboUSB] -[TurboUSB for (本製品の製品名)]を選択します。

[TurboUSB] の項目が表示されない場合は、TurboUSB を設定するユーティリティがイン ストールされていません。弊社ホームページ(buffalo.jp)からダウンロードするか、製 品に付属のマニュアルを参照して、TurboUSB を有効化してください(有効化したときに、 TurboUSB を設定するユーティリティもインストールされます)。

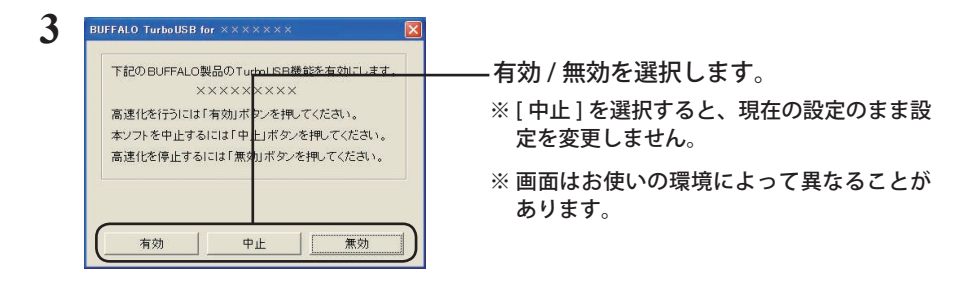

- 以降は、画面の手順に従って設定してください。
- 四陸調 設定が完了した後、本製品が認識されていない場合は、本製品を一旦取り外し、再度接続してください。

## 設定の確認方法

TurboUSBの設定(有効/無効)は、以下の手順で確認できます。

#### Windows 7

本製品のプロパティ画面で確認します。

- **1** [スタート] [デバイスとプリンター] を選択します。
- 2 本製品のアイコン(製品名、または、「USB-SATA Bridge」と表示されます) を右クリックし、[プロパティ]を選択します。
- 3 「デバイスの機能の概要」の「場所」に「TurboUSB」の文字が表示されていれ ば、TurboUSB が有効になっています。

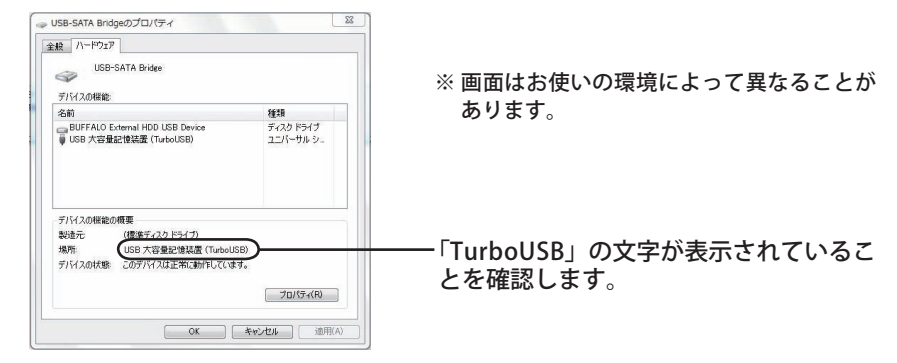

以上で、設定の確認は完了です。

#### Windows Vista/XP/2000

本製品の取り外し画面で確認します。

- 1 タスクトレイのアイコン (物)、 🗞 🏂 ) をクリックします。
- 表示されたメニューに「TurboUSB」の文字が表示されていれば、TurboUSB が有効になっています。

USB 大容量記憶装置デバイス (TurboUSB) - ドライブ (D) を安全に取り外します

※ 画面は、お使いの OS によって異なります。

▲ 経営課題 メニュー画面をクリックすると、本製品をパソコンから取り外します。クリックした場合は、本製品をパソコンから取り外し、再度接続してください。

以上で、設定の確認は完了です。

## アンインストール方法

TurboUSB が不要になった場合は、以下の手順でアンインストールできます。

- ▲注意 TurboUSB をアンインストールすると、本製品以外の製品の TurboUSB もアンインストー ルされます。本製品の TurboUSB のみ不要な場合は、アンインストールせずに設定を無 効にすることをお勧めします。
  - パソコンの電源を ON にし、コンピューターの管理者権限をもつアカウントで ログインします。
  - [スタート] [(すべての) プログラム] [BUFFALO] [TurboUSB] [ア ンインストーラ]を選択します。

以降は画面の指示に従ってアンインストールしてください。

## TurboUSB 設定後に認識されなくなったら?

TurboUSBの設定後、本製品が認識されなくなったときは、以下の手順でデバイスマネージャーから削除してください。削除後、再度パソコンに接続してください。

### 【スタート】- [コンピュータ (マイコンピュータ)]を右クリックし、[プロ パティ]を選択します。

Windows 2000 の場合は、デスクトップの [マイコンピュータ] を右クリックし、[プロ パティ] を選択します。

### 2 [デバイスマネージャ]を選択します。

Windows7の場合、「次のプログラムにこのコンピュータへの変更を許可しますか?」と表示されたら、[はい]をクリックします。

Windows Vista の場合、上記手順後に「続行するにはあなたの許可が必要です」と表示 されたら、「続行」をクリックしてください。

Windows XP/2000 の場合は、[ハードウェア]の中の[デバイスマネージャ]をクリックします。

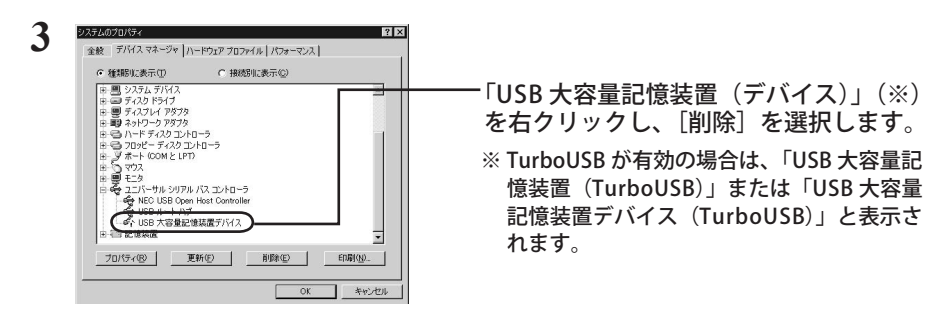

#### 4 製品を取り外した後、再度パソコンに接続します。

以上で完了です。TurboUSB を設定する場合は、「設定方法」の手順で設定してください。